## Gerenciar Minhas Inscrições para Equipe Organizadora

- SISTEMA(S): <u>SIGEventos</u>
- PERFIL(IS): Administrador de Eventos / Administrador de SIGEventos / Avaliador de Evento / Gestor de Avaliação de Evento / Gestor de Evento

Esta funcionalidade permite que o usuário gerencie suas inscrições na equipe organizadora dos eventos cadastrados no sistema. Para usar essa operação, siga o caminho abaixo:

 SIGEventos → Menu Principal → Aba Participantes → Inscrições de Equipes Organizadoras → Minhas Inscrições

Na tela *Inscrições*, o usuário pode buscar um evento que deseja gerenciar, para isso informe o *Título do Evento*. Nos campos *Eventos Iniciados a partir de* e *Eventos Até a data de*, insira as datas de início e fim do evento, se preferir selecione-as no calendário.

Após inserir os dados necessários, clique em *Filtrar*, os resultados serão listados logo abaixo.

Abaixo dos campos de busca, o sistema mostrará as inscrições realizadas. Para gerencia-las, clique no botão *Opções*. O sistema exibirá as opções de *Visualizar Inscrição* e *Cancelar Inscrição*.

Para visualizar uma inscrição, clique no ícone lupa (*Visualizar Inscrição*). O sistema exibirá uma janela com os dados do evento e da inscrição:

| Dados da Inscrição                                                      | × |
|-------------------------------------------------------------------------|---|
| DADOS DO EVENTO                                                         |   |
| Evento: I CICLO DE PALESTRAS: Contribuições freirianas à psicopedagogia |   |
| Período do Evento: 12/11/2021 a 12/11/2021                              |   |
| Período de Inscricao: 06/09/2021 a 10/11/2021                           |   |
| DADOS DA INSCRIÇÃO                                                      |   |
| Status: APROVADA                                                        |   |
| Participante:                                                           |   |
| Tipo de Participação: APOIO TÉCNICO                                     |   |
| Carga Horária Participação: 0                                           |   |
| Fechar                                                                  |   |

Se desejar cancelar a inscrição para a equipe organizadora do evento, clique no ícone lixeira ( *Cancelar Inscrição*). A página de *Dados da Inscrição* será exibida abaixo:

| Sistema Integrado de Gestão de Eventos                                                                                                    | Tempo de Ses            | Tempo de Sessão: 00:45 Sair |  |
|----------------------------------------------------------------------------------------------------|-------------------------|-----------------------------|--|
|                                                                                                    | Principal               |                             |  |
|                                                                                                    |                         | 0 📑                         |  |
| Eventos > Cancelar Inscrição                                                                                                    |                         |                             |  |
| Essa operação cancela a sua inscrição como membro da equipe organizadora do evento. Caso a sua inscrição seja cancelada, n<br>para esse evento. | ão será mais possível e | mitir certificado           |  |
| DADOS DA INSCRIÇÃO                                                                                                    |                         |                             |  |
| ados do Evento                                                                                                    |                         |                             |  |
| Evento: I CICLO DE PALESTRAS: Contribuições freirianas à psicopedagogia                                                                         |                         |                             |  |
| Período do Evento: 12/11/2021 a 12/11/2021                                                                                                    |                         |                             |  |
| Período de Inscricao: 06/09/2021 a 10/11/2021                                                                                                   |                         |                             |  |
| ADOS DA INSCRIÇÃO                                                                                                    |                         |                             |  |
| Status: APROVADA                                                                                                    |                         |                             |  |
| Participante:                                                                                                    |                         |                             |  |
| Tipo de Participação: APOIO TÉCNICO                                                                                                    |                         |                             |  |
| Carga Horária Participação: 0                                                                                                    |                         |                             |  |
| Cancelar Inscrição Cancelar                                                                                                    |                         |                             |  |
| Principal                                                                                                    |                         |                             |  |
| SIGEventos   STI - Superintendência de Tecnologia da Informação -   Copyright © 2006-2021 - UFPB - teste_sigeventos-1.sige                      | ventos-1 v20200727202   | 2543-master                 |  |

Para confirmar o cancelamento, clique em *Cancelar Inscrição*. O sistema abrirá a janela de confirmação.

Clique em Ok para confirmar. O sistema exibirá a mensagem de sucesso no topo da página.

Revisão #4 Criado 16 setembro 2021 13:53:02 por Bayeux Atualizado: 21 março 2025 17:38:16 por Bayeux